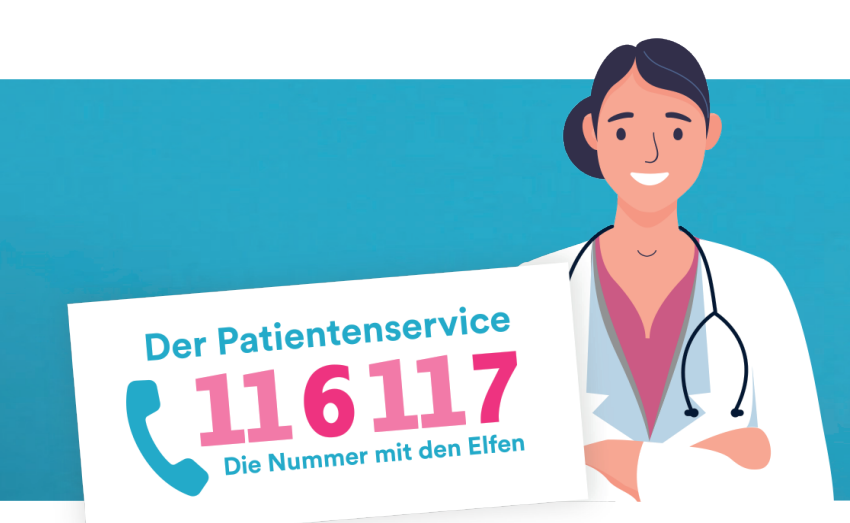

**Technische Anleitung** zur Integration des HTML-Codes auf der Praxishomepage

Um den Button "Akuttermin?" auf einer Praxishomepage anzuzeigen, ist es notwendig, dass ein speziell für die jeweilige Praxis generierter HTML-Code auf der Praxishomepage eingebettet wird. Sobald der HTML-Code integriert ist, wird auf der Praxishomepage der Button "Akuttermin?" sichtbar. Klickt der Patient auf diesen Button, wird er automatisch zur Strukturierten medizinischen Ersteinschätzung in Deutschland (SmED) geleitet. Hier gibt er seine gesundheitlichen Beschwerden ein und wird im Akutfall automatisch auf die freien Termine im 116117 Terminservice weitergeleitet. Der HTML-Code wird im 116117 Terminservice als Zipdatei zur Verfügung gestellt, die neben dem Code auch diese technische Anleitung enthält.

Hinweis: Der HTML-Code ist nach der jeweiligen BSNR individualisiert, das heißt, er gilt nur für die jeweilige Praxis und ist nicht auf andere Praxen übertragbar.

## Schritt-für-Schritt-Anleitung

Folgen Sie den nachfolgenden Schritten sorgfältig, um den HTML-Code reibungslos in Ihre Praxishomepage zu integrieren und sicherzustellen, dass alles korrekt funktioniert.

# Download des HTML-Codes (nur durch die Praxis)

1.

Da der 116117 Terminservice nur in der Telematikinfrastruktur zur Verfügung steht, kann der Download des HTML-Codes nur durch die Praxis selbst oder Praxismitarbeitende erfolgen. Dazu können diese im 116117 Terminservice in der Navigation links die Seite "Button Akuttermin" aufrufen. Unter dem Button "HTML-Code downloaden" können die Praxismitarbeitenden eine Zip-Datei mit dem Namen "<bsnr>-116117-Termin.zip" herunterladen.

#### Extrahieren der HTML-Datei

2.

3.

4.

5.

6.

Bitte entpacken Sie die Zip-Datei auf Ihrem Computer. In dem Ordner werden Sie neben der technischen Anleitung ein HTML-Datei mit der Endung ".html" finden.

#### Bearbeiten des Quellcodes

Öffnen Sie die HTML-Datei in einem Texteditor Ihrer Wahl. Überprüfen Sie den Code auf eventuelle Platzhalter oder Anpassungen, die Sie vornehmen müssen, um ihn in Ihre Praxishomepage zu integrieren.

#### Integrieren des HTML-Codes

Kopieren Sie den gesamten HTML-Code aus der extrahierten Datei. Gehen Sie dann zu Ihrer Praxishomepage und editieren Sie die Seite, indem Sie den kopierten HTML-Code an der gewünschten Stelle in Ihrer Praxishomepage einfügen.

### Überprüfen und testen

Speichern Sie die Änderungen an Ihrer Praxishomepage und laden Sie sie im Browser neu. Überprüfen Sie, ob der HTML-Code korrekt integriert wurde und wie er auf Ihrer Seite angezeigt wird. Stellen Sie sicher, dass alle Funktionen ordnungsgemäß funktionieren. Prüfen Sie die Weiterleitung auf die Strukturierte medizinische Ersteinschätzung (SmED).

#### Fertigstellung

Nach erfolgreicher Integration und Überprüfung ist der HTML-Code nun Teil Ihrer Praxishomepage und bereit für die Nutzung.

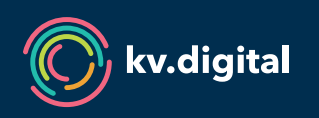

Der 116117 Terminservice wird Ihnen von der kv.digital GmbH im Auftrag der Kassenärztlichen Bundesvereinigung (KBV) zur Verfügung gestellt.